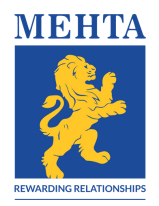

### **Query Submission Guidelines**

A client can submit their query with Mehta Equities Ltd. in the following two ways: Option 1: Drop an email at <u>grievance@mehtagroup.in</u> Option 2: Raise a ticket through our website: <u>www.mehtagroup.in</u>

#### Steps to submit query online-

Step 1: Click on the 'Contact' tab

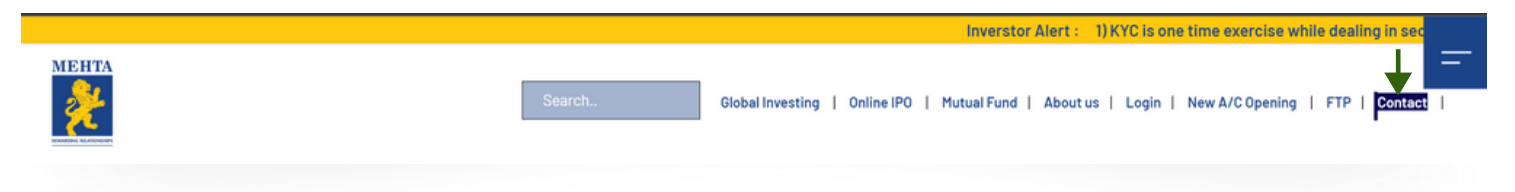

#### Step 2: Scroll down to 'Submit Query Online'

| Details of            | Contact Person                   | Address                                                                   | Contact No.                        | Email Id                       |
|-----------------------|----------------------------------|---------------------------------------------------------------------------|------------------------------------|--------------------------------|
| Customer Care         | Miss. Ashwini Nyaynit            | 903, Lodha Supremus, Dr. E.<br>Moses Road, Worli Naka,<br>Mumbai - 400018 | +91-22-61507154<br>+91-22-61507156 | help.kyc@mehtagroup.in         |
| lead of Customer Care | Mr. Murli Manohar<br>Himmatramka |                                                                           | +91-22-61507151                    | murli@mehtagroup.in            |
| Compliance Officer    | Mr. Prakash Joshi                |                                                                           | +91-22-61507180                    | compliance@mehtagroup.in       |
| C00                   | Mr. Manoj Maheshwari             | A Contraction                                                             | +91-22-61507153                    | manoj.maheshwari@mehtagroup.in |

Step 3: You will be redirected to <u>https://support.mehtagroup.in/support/home</u>. On the window, click on 'Submit a ticket'

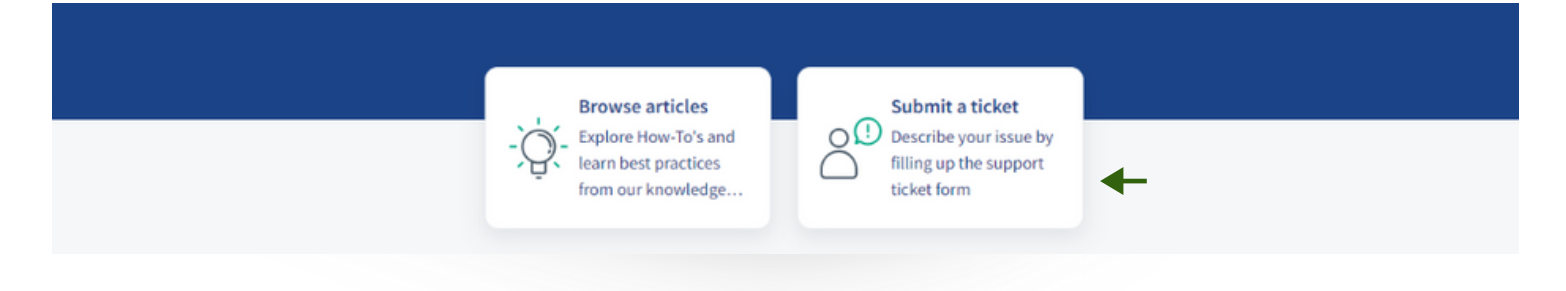

Step 4: Fill out the generated form

- Registered email id and contact no
- Select the category and sub-category of the complaint
- Provide an appropriate description of the query
- Submit proof to back your query

| Home  Submit a ticket  | Enter the search term here | Q |
|------------------------|----------------------------|---|
| Client Name and Code * |                            |   |
| Contact Number *       |                            |   |
| Email ID *             |                            |   |
|                        |                            |   |

## Step 5: After submitting the query a **Ticket ID No.** will be generated and automatically emailed to you

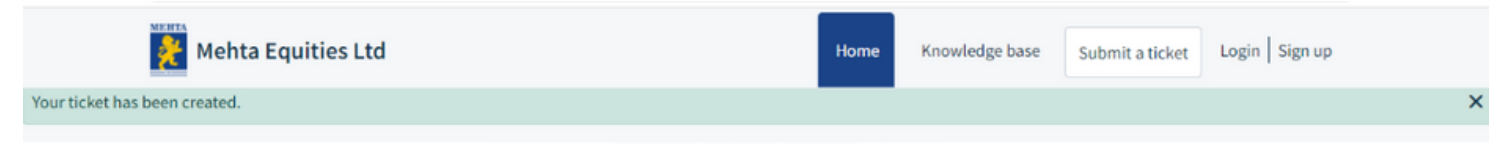

# Step 6: Upon receiving the email, you can create you **Login** details through which you can track your query status

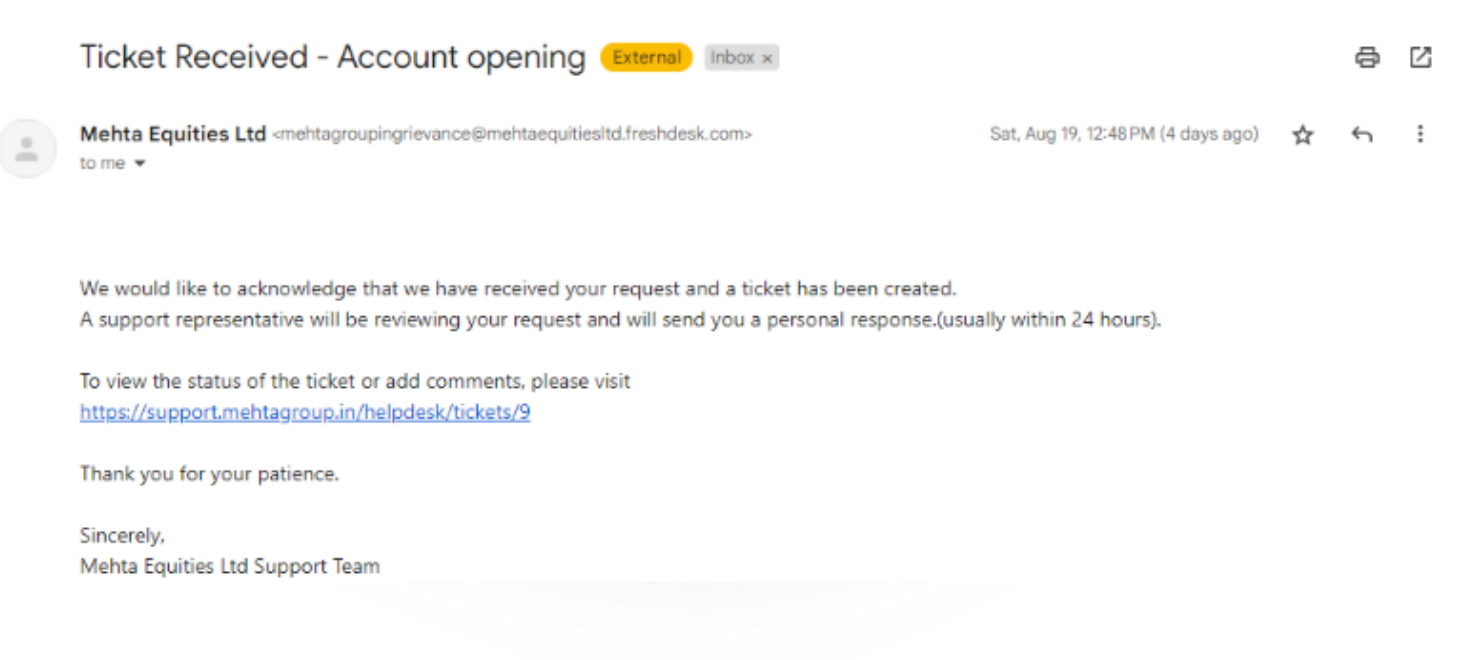